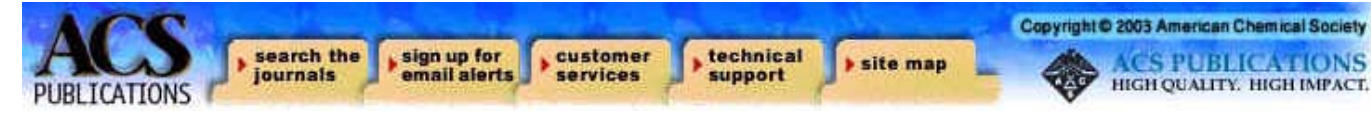

### ACS Web Editions & ACS Journal Archives

ACS Web Editions เป็นฐานข้อมูลนิตยสารและวารสาร ออนไลน์ทางด้านวิทยาศาสตร์เน้นหนักทางด้านเคมีที่จัดพิมพ์ หรือร่วมกันจัดพิมพ์โดย American Chemical Society (ACS) ซึ่งให้สาระสังเขปและบทความวารสารฉบับเต็มมากกว่า 30 ชื่อ ครอบคลุมตั้งแต่ ค.ศ.1999 จนถึงปัจจุบัน ขณะเดียวกันก็สามารถ สืบค้นและเข้าถึงบทความวารสารฉบับเต็มย้อนหลังตั้งแต่ฉบับ แรกของวารสารแต่ละชื่อจนถึง ค.ศ.1998 ได้จาก "ACS Journal Archives"

## ลักษณะการสืบดัน

การสืบค้น ACS Web Editions และ ACS Journal Archives สามารถสืบค้นได้ในคราวเดียวกัน โดยมีลักษณะการ สืบค้น 2 ลักษณะคือ

1. Basic Search เป็นการสืบค้นอย่างง่ายจากวารสารทุกชื่อ ที่มีอยู่ ซึ่งสามารถสืบค้นได้โดยการพิมพ์คำค้นลงในกรอบคำค้น แรกและคลิกเลือกประเภทของเขตข้อมูลจากเมนูทางด้านซ้ายของ กรอบคำค้นว่าต้องการให้คำค้นนั้น ๆ ปรากฏในเขตข้อมูลใด โดย สามารถเลือกใช้ตรรกะ AND, OR, NOT จากเมนูทางด้านขวาของ กรอบคำค้นเพื่อเชื่อมคำค้นระหว่างกรอบคำค้น จากนั้นคลิก Search เพื่อเริ่มต้นการสืบค้น

| Author            |   | Witjes, Han | And 💌 |
|-------------------|---|-------------|-------|
| Title             |   | Brain       | And 💌 |
| Title or Abstract | * | NMR         |       |

2. Advanced Search เป็นการสืบค้นโดยจำกัดผลการ สืบค้นให้แคบลงอยู่ภายในวารสารชื่อใดชื่อหนึ่งหรือหลายชื่อ ภายในช่วงระยะเวลาที่กำหนด สามารถสืบค้นได้โดยการคลิก เลือกชื่อหรือกลุ่มสาขาของวารสารที่ต้องการสืบค้นภายใต้ Journals by Name หรือ Journals by Subject และคลิกเลือก ช่วงระยะเวลาของบทความที่ต้องการสืบค้นภายใต้ Timeframe หรือ Date Range จากนั้นคลิก Search เพื่อเริ่มต้นการสืบค้น

| Advanced Search Options                                                                        |          |                                                                                                    |
|------------------------------------------------------------------------------------------------|----------|----------------------------------------------------------------------------------------------------|
| Journals by Name                                                                               |          | Journals by Subject                                                                                          |
| Journal Name                                                                                   |          | About ACS Journal Collections                                                                                |
| All Journals<br>Acc. Chem. Res.<br>Anal. Chem.<br>Anal. Chem. A-Pages<br>Ind. Eng. Chem. Anal. | Ed. 🗾    | None<br>Applied Chemistry & Engineering<br>Biochemistry/Biotechnology<br>Core Chemistry<br>Organic Chemistry |
| Selecting Multiple Items                                                                       |          |                                                                                                    |
| Timeframe                                                                                      |          | Date Range                                                                                                   |
| More about Timeframe                                                                           |          |                                                                                                    |
| ASAP Articles                                                                                  | Archives | or From: January 💽 / YYYY                                                                                    |
| Current + 4 years                                                                              |          | To: January 💽 / YYYY                                                                                         |
| Display Options                                                                                |          |                                                                                                    |
| Sort Results By Relev                                                                          | ance 🗾   | Results Per Page 10 Results                                                                                  |

# กลยุทธ์การสืบดัน

การสืบค้นบทความจาก ACS Web Editions และ ACS Journal Archives สามารถสืบค้นได้จากทางเลือก Search the Journals ซึ่งจะนำเข้าสู่หน้าจอ Journals Search โดยมีกลยุทธ์ ในการสืบค้นดังนี้

#### การสืบด้นจาก Citation

กรณีที่ทราบชื่อวารสาร ปีที่ (Volume) และเลขหน้าเริ่มต้น บทความที่ต้องการอย่างแน่ชัด สามารถสืบค้นอย่างรวดเร็วได้ จากกรอบคำค้น Citation Find โดยการคลิกเลือกชื่อวารสารที่ ต้องการ พิมพ์เลขปีที่ และเลขหน้าเริ่มต้นบทความลงในกรอบ คำค้น จากนั้น Enter หรือคลิกที่ปุ่ม Citation Find

| Citation               | Digital Object Identifier |
|------------------------|---------------------------|
| Anal. Chem. 💌          | or                        |
| Vol 73 First Page 4551 | Learn more about DO       |

#### การสืบค้นจากหมายเลข DOI

DOI (Digital Object Identifier) เป็นหมายเลขประจำ บทความซึ่งจะปรากฏอยู่ในหน้าแรกของบทความวารสารฉบับ เต็มทั้งในรูปของเอกสาร HTML, PDF และฉบับสิ่งพิมพ์ เช่น 10.1021/ac0340354 สามารถสืบค้นได้โดยการพิมพ์หมายเลข DOI ลงในกรอบคำค้นภายใต้ Digital Object Identifier จากนั้น Enter หรือคลิกที่ปุ่ม Citation Find

#### 오 กาธสืบค้นชื่อผู้เขียนบทความ

- ชื่อผู้เขียนควรขึ้นต้นด้วยตัวพิมพ์ใหญ่ ทั้งนี้เพื่อความถูก ต้องและรวดเร็วในการสืบค้น เช่น Figeys, Daniel

ผู้เขียนที่มีชื่อต้น ชื่อกลาง และชื่อสกุล ให้ใช้ชื่อสกุลตาม
 ด้วยเครื่องหมายจุลภาค และชื่อต้น ชื่อกลาง เช่น

Mark M. Richter ใช้ Richter, Mark M.

 ผู้เขียนที่มีเพียงชื่อต้นและชื่อสกุล เช่นคนไทยและคนญี่ปุ่น สามารถสืบค้นโดยใช้ชื่อต้นและชื่อสกุลนั้นได้หรืออาจใช้ชื่อสกุล ตามด้วยเครื่องหมายจุลภาคและชื่อต้น เช่น

Yuko Ueno จะใช้ Yuko Ueno หรือ Ueno, Yuko ก็ได้ - ชื่อสกุลของผู้เขียนที่มีหลายส่วนให้ใช้เพียงชื่อสกุลนั้น ๆ ในการสืบค้น เช่น

Perez-Trujillo, J. P. ใช้เพียง Perez-Trujillo

van der Stegen, G. H. D. ใช้เพียง van der Stegen - ชื่อสกุลของผู้เขียนที่มีอักขระพิเศษรวมอยู่ด้วยสามารถใช้ เครื่องหมายดอกจันต่อท้ายหรือพิมพ์เป็นอักษรตามปกติ เช่น Kein**ä**nen, K. ใช้ Kein\* หรือ Keinanen ก็ได้

### 오 การสืบด้นโดยใช้ดำสำดัญ

ใช้ตรรกะ AND OR NOT เป็นตัวเชื่อมคำค้น ทั้งภายใน
 กรอบคำค้นเดียวกันและระหว่างกรอบคำค้น เช่น

DNA AND nanotechnology

ใช้เครื่องหมายดอกจัน (asterisk) แทนกลุ่มอักขระโดยใส่
 ไว้ท้ายคำสำคัญที่ต้องการสืบค้น เช่น

nano\* ผลการสืบค้นจะได้ทั้ง nanocrystal, nanoparticle, nanotube และ nanowire เป็นต้น

#### การสืบดันวารสารหลายชื่อ

การสืบค้นบทความจากวารสารหลายชื่อสามารถทำได้โดย การคลิกเลือกชื่อ/กลุ่มสาขาของวารสารที่ต้องการภายใต้กรอบ Journals by Name หรือ Journals by Subject ซึ่งอาจเลือก วารสารเพียงบางชื่อ บางกลุ่ม หรือเลือกทั้งหมดได้ดังนี้

-การเลือกวารสารเพียงบางชื่อโดยที่ชื่อของวารสารที่ ต้องการนั้นอยู่ในลำดับติดกันสามารถทำได้โดยการคลิกชื่อแรก ของวารสารที่ต้องการสืบค้นแล้วกด Shift ค้างไว้ จากนั้นคลิกชื่อ วารสารในลำดับสุดท้ายที่ต้องการ

-การเลือกวารสารเพียงบางชื่อโดยที่ชื่อของวารสารนั้นอยู่ ในลำดับที่ไม่ติดกันสามารถทำได้โดยการคลิกที่ชื่อแรกของ วารสารที่ต้องการสืบค้นแล้วกด Ctrl ค้างไว้ จากนั้นคลิกชื่อ วารสารอื่น ๆ ตามต้องการ

- ถ้าต้องการสืบค้นจากวารสารทั้งหมดให้คลิกที่ All Journals

- ถ้าต้องการสืบค้นตามกลุ่มสาขาของวารสาร สามารถ เลือกได้ภายใต้ Journals by Subject

#### กาธสืบดันบทดวามโดยจำกัดช่วงธะยะเวลา

เมื่อต้องการจำกัดผลการสืบค้นให้อยู่ในช่วงระยะเวลา หนึ่ง ๆ สามารถคลิกเลือกช่วงระยะเวลาที่ต้องการสืบค้นได้ภาย ใต้กรอบ Timeframe เช่น อาจเลือกเฉพาะบทความ ASAP เฉพาะปีปัจจุบันรวม 4 ปีย้อนหลัง เลือกเฉพาะที่อยู่ใน Archives หรือเลือกทั้งหมด แต่ถ้าต้องการเฉพาะบทความที่อยู่ในช่วง เดือนปีหนึ่ง ๆ ซึ่งนอกเหนือจากนี้ก็สามารถคลิกเลือกเดือนและ ปี ค.ศ. ที่ต้องการได้ภายใต้กรอบ Date Range

## การเข้าถึงวารสารฉบับย้อนหลัง

จากหน้าแรกของวารสารชื่อหนึ่ง ๆ สามารถเข้าถึงวารสาร ฉบับย้อนหลังได้จากทางเลือก Back issues, Archives หรือ Back TOC จากนั้นคลิกเลือกฉบับที่ต้องการเข้าถึงได้ทันที

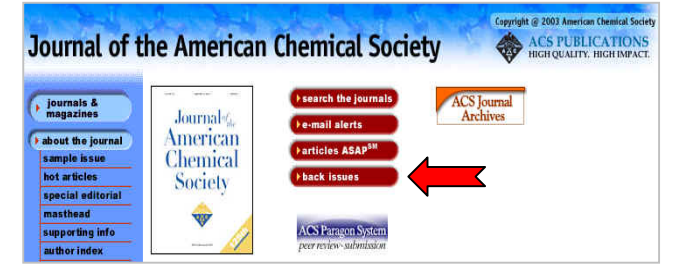

# การแสดงผลการสืบค้น

ผลการสืบค้นอาจกำหนดให้จัดเรียงตามปี ค.ศ. (Date)
ความเกี่ยวข้องกับคำค้น (Relevance) หรือชื่อวารสาร
(Journals) และอาจกำหนดให้แสดงผลการสืบค้นหน้าละ 10,
20, 50 หรือ 100 รายการก็ได้ โดยจากหน้าผลการสืบค้นจะระบุ
จำนวนรายการผลการสืบค้นที่ได้พร้อมรายละเอียดทาง
บรรณานุกรม และส่วนเชื่อมโยงไปยังสาระสังเขปและบทความ
ฉบับเต็ม รวมถึงส่วนเชื่อมโยงเพื่อแจ้งข้อผิดพลาดที่เกี่ยวกับ
บทความ (Feedback) การติดต่อขอซื้อบทความ (Purchase)
และหน้าสารบัญวารสาร (TOC) ของผลการสืบค้นแต่ละรายการ
ให้สามารถเข้าถึงได้ทันที นอกจากนี้ยังสามารถปรับปรุงการสืบค้น
จากคำค้นเดิม (Modify Search) สืบค้นใหม่ (New Search) และ
สืบค้นภายในผลการสืบค้นที่ได้ (Search within Results) ได้จาก

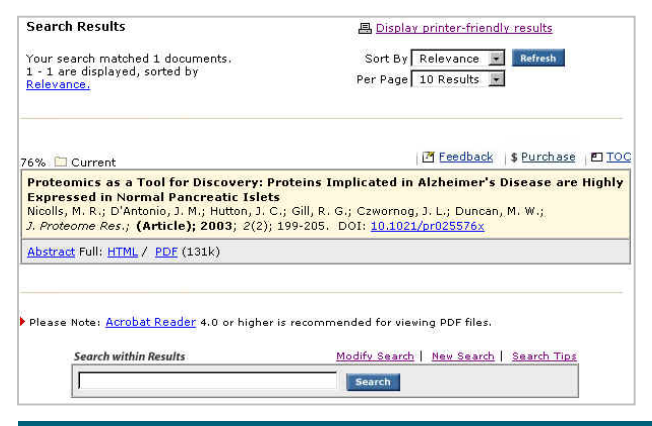

# การพิมพ์และบันทึกผลการสืบด้น

การพิมพ์และบันทึกผลการสืบค้นสามารถใช้ได้ทั้งคำสั่ง Print และ Save As จากเมนูไฟล์ของเว็บบราวเซอร์และ โปรแกรม Acrobat Reader โดยบทความฉบับเต็มในรูป HTML ควรใช้คำสั่ง Print และ Save As จากเมนูไฟล์ของเว็บ บราวเซอร์ ซึ่งควรบันทึกผลการสืบค้นโดยระบุนามสกุลของไฟล์ ข้อมูลเป็น .txt และสำหรับบทความฉบับเต็มในรูป PDF ควรใช้ คำสั่ง Print และ Save As ของโปรแกรม Acrobat Reader และ บันทึกผลการสืบค้นด้วยนามสกุล .pdf

### การออกจากฐานข้อมูล

เนื่องจาก ACS Web Editions และ ACS Journal Archives ไม่มีปุ่มให้ Log Off ดังนั้นเมื่อเสร็จสิ้นการสืบค้นหรือ ต้องการออกจากฐานข้อมูลจึงสามารถออกจากฐานข้อมูลนี้ไป ยังฐานข้อมูลอื่นหรือ URL อื่น รวมทั้งสามารถ Close หรือ Exit ออกจากโปรแกรมได้ทันที

> จัดทำโดย ศิริเวช รัตนสุวรรณ์ สถาบันวิทยบริการ จุฬาลงกรณ์มหาวิทยาลัย พิมพ์ครั้งที่ 5 (กรกฎาคม 2546)